# 电子表格 总排序

# 示例效果

实现销售量数据的总排名,如图:

| 2 🗈 🖶 🖾 |      |       |    |  |  |  |
|---------|------|-------|----|--|--|--|
| 发货区域    | 发货城市 | 销售量   | 排名 |  |  |  |
| 东北      | 长春   | 2293  | 6  |  |  |  |
|         | 大连   | 2680  | 5  |  |  |  |
| 华北      | 北京   | 2956  | 4  |  |  |  |
|         | 秦皇岛  | 1541  | 13 |  |  |  |
|         | 石家庄  | 2282  | 7  |  |  |  |
|         | 张家口  | 2054  | 9  |  |  |  |
|         | 长治   | 102   | 24 |  |  |  |
|         | 天津   | 13271 | 1  |  |  |  |
| 华东      | 常州   | 1567  | 11 |  |  |  |
|         | 南京   | 4309  | 2  |  |  |  |
|         | 南昌   | 1501  | 15 |  |  |  |
|         | 济南   | 1565  | 12 |  |  |  |
|         | 青岛   | 1110  | 17 |  |  |  |
|         | 烟台   | 322   | 22 |  |  |  |
|         | 上海   | 1613  | 10 |  |  |  |
|         | 温州   | 1531  | 14 |  |  |  |
| 华南      | 厦门   | 1456  | 16 |  |  |  |
|         | 深圳   | 2198  | 8  |  |  |  |
|         | 海口   | 1032  | 19 |  |  |  |
| 华中      | 武汉   | 107   | 23 |  |  |  |
| 西北      | 西安   | 592   | 21 |  |  |  |
| 西南      | 成都   | 1089  | 18 |  |  |  |
|         | 昆明   | 789   | 20 |  |  |  |
|         | 重庆   | 3332  | 3  |  |  |  |

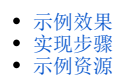

### 实现步骤

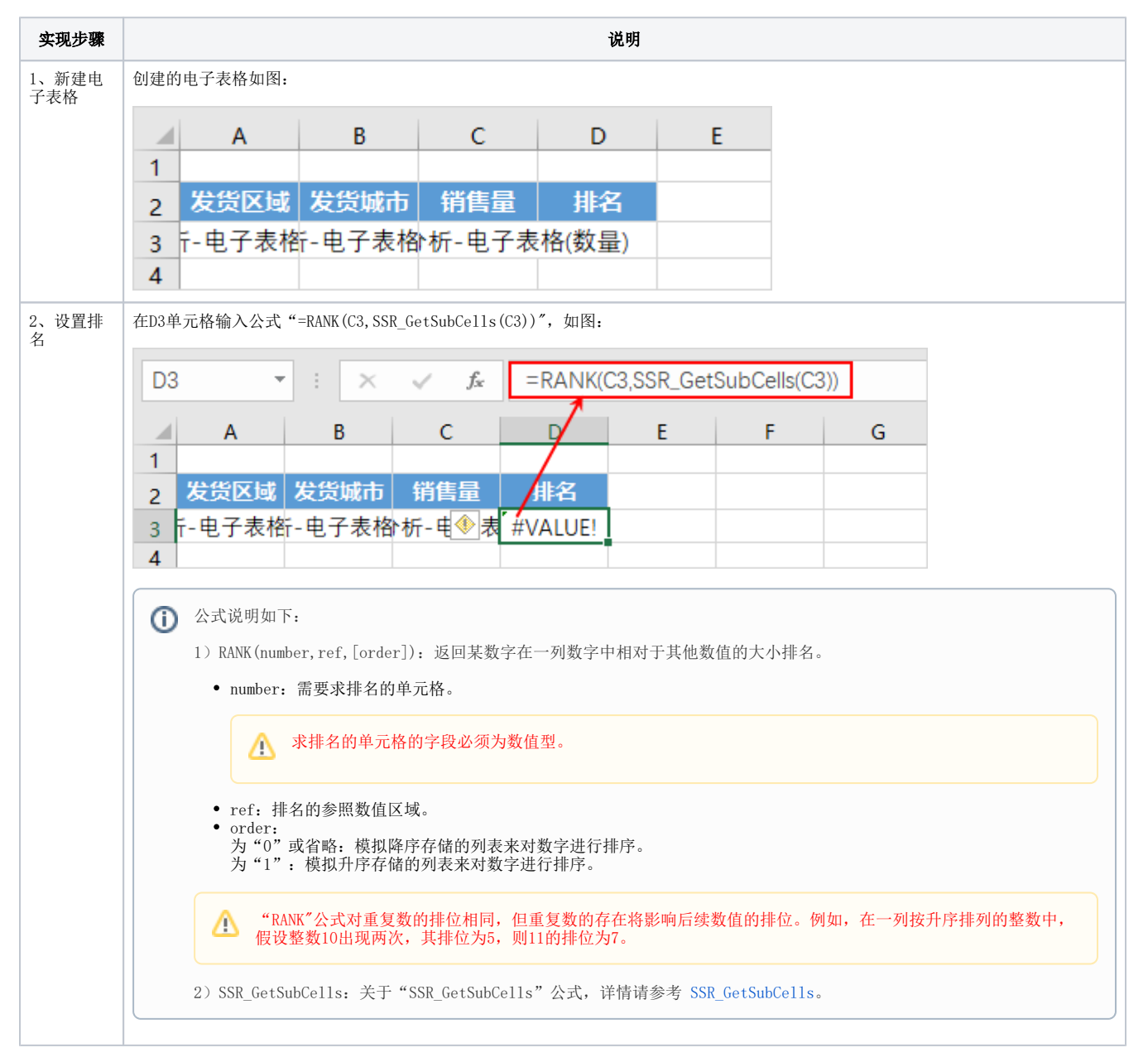

| 保仔鱼 | 预览效果如图:  |      |       |    |  |  |
|-----|----------|------|-------|----|--|--|
|     | 2 🖻 🖶    | Ĩ    |       |    |  |  |
|     | 发货区域     | 发货城市 | 销售量   | 排名 |  |  |
|     | <u> </u> | 长春   | 2293  | 6  |  |  |
|     | 자지       | 大连   | 2680  | 5  |  |  |
|     |          | 北京   | 2956  | 4  |  |  |
|     |          | 秦皇岛  | 1541  | 13 |  |  |
|     | 142-14   | 石家庄  | 2282  | 7  |  |  |
|     |          | 张家口  | 2054  | 9  |  |  |
|     |          | 长治   | 102   | 24 |  |  |
|     |          | 天津   | 13271 | 1  |  |  |
|     |          | 常州   | 1567  | 11 |  |  |
|     | 华东       | 南京   | 4309  | 2  |  |  |
|     |          | 南昌   | 1501  | 15 |  |  |
|     |          | 济南   | 1565  | 12 |  |  |
|     |          | 青岛   | 1110  | 17 |  |  |
|     |          | 烟台   | 322   | 22 |  |  |
|     |          | 上海   | 1613  | 10 |  |  |
|     |          | 温州   | 1531  | 14 |  |  |
|     |          | 厦门   | 1456  | 16 |  |  |
|     | 华南       | 深圳   | 2198  | 8  |  |  |
|     |          | 海口   | 1032  | 19 |  |  |
|     | 华中       | 武汉   | 107   | 23 |  |  |
|     | 西北       | 西安   | 592   | 21 |  |  |
|     | 西南       | 成都   | 1089  | 18 |  |  |
|     |          | 昆明   | 789   | 20 |  |  |
|     |          | 重庆   | 3332  | 3  |  |  |

# 示例资源

总排序.xml